# คู่มือการใช้บริการเว็บแอป phenthai สำหรับบุคคลต่างด้าวที่ขอสัญชาติไทย

#### เกี่ยวกับเรา

พระราชบัญญัติสัญชาติ พ.ศ 2508 และที่แก้ไขเพิ่มเติม (ฉบับที่ 4) พ.ศ 2551 มาตรา 25 กำหนดให้มีคณะกรรมการกลั่นกรองเกี่ยวกับสัญชาติประกอบด้วยปลัดกระทรวง มหาดไทยเป็นประธานกรรมการและมีผู้แทนสำนักข่าวกรองแห่งชาติเป็นกรรมการโดยตำแหน่งมีหน้าที่เสนอแนะและให้ความเห็นต่อรัฐมนตรี ในการใช้อำนาจและออกกฎกระทรวง ตามพระราชบัญญัตินี้

นอกจากนั้น เพื่อให้การใช้ดุลพินิจของรัฐมนตรีว่าการกระทรวงมหาดไทย ในการพิจารณาอนุมัติหรือไม่อนุมัติสัญชาติ เป็นไปด้วยความรอบคอบ และมีประสิทธิภาพคณะกรรมการ กลั่นกรองสัญชาติจึงได้กำหนดแนวทางประกอบการใช้ดุลพินิจและมอบหมายให้สำนักข่าวกรองแห่งชาติทำหน้าที่ตรวจสอบประวัติและ พฤติการณ์ให้แก่บุคคลต่างด้าวที่ขอสัญชาติ ไทย เพื่อยืนยันว่าเป็นผู้มีความประพฤติดี ตามแนวทางที่กำหนดไว้ โดยคำนึงถึงประโยชน์ของประเทศชาติเป็นหลัก

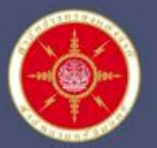

### สำนักบ่าวกรองแห่งชาติ

เป็นหน่วยงานที่เจ้าหน้าที่ทุกคน

"ໄນ່ຈັບ"

งองงวัญและงองทำนัล หรือประโยชน์อื่นโดทุกชนิดจากการปฏิบัติหน้าที่ เพื่อดำรงเป็นองค์กรคุณธรรม ไปร่งไส ต้านทุจริต

Jaimon Farronan ผ้อ่านวยการส่านีกข่าวกรองแห่งชาติ

**N N Gift POLICY** 

# การเข้าใช้เว็บแอป phenthai

#### 1. เข้าผ่านเว็บไซต์ www.nia.go.th

#### 2. คลิกในช่องทาง e-Services (ตามหมายเลข 1)

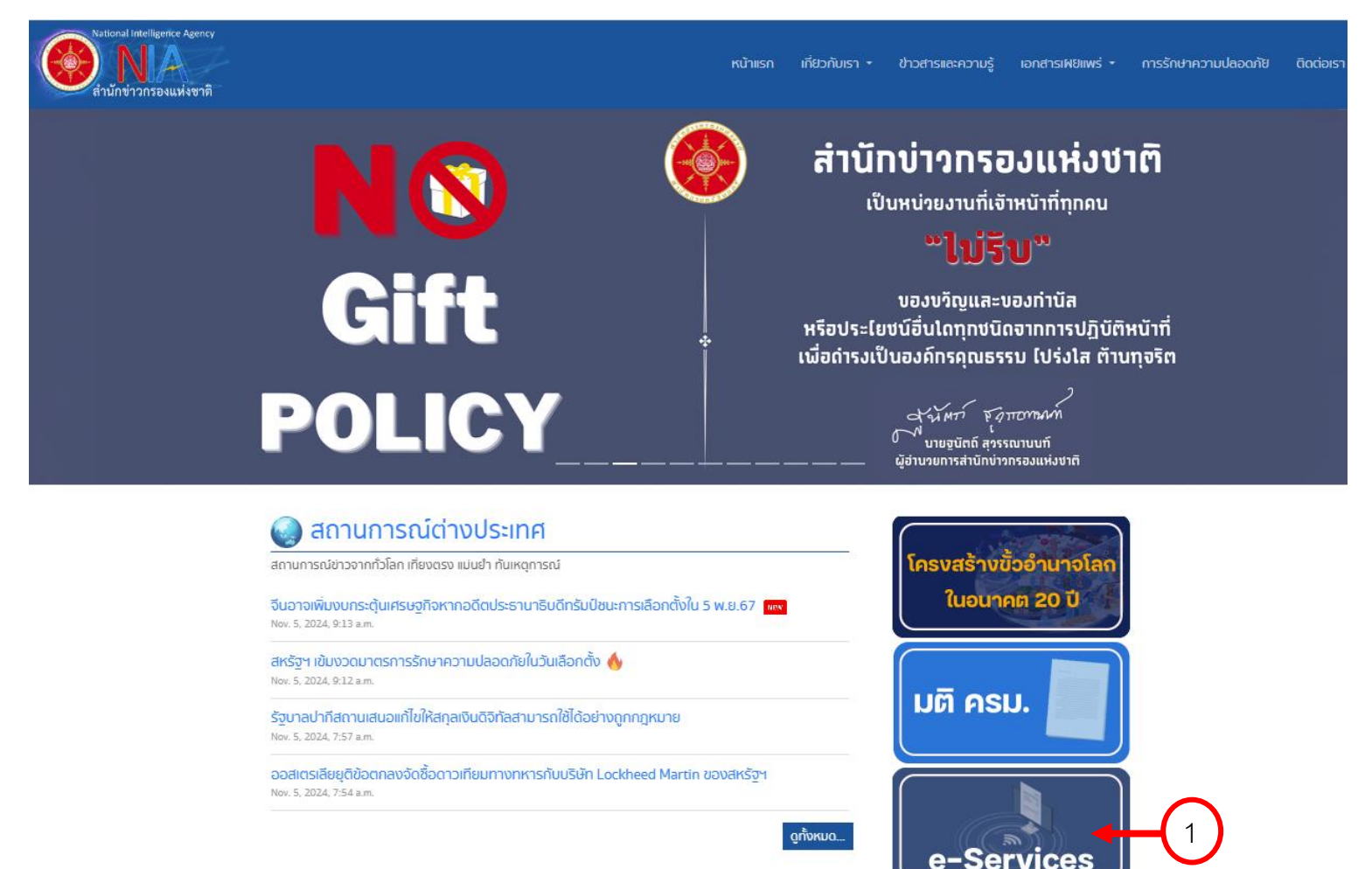

# การเข้าใช้เว็บแอป phenthai

#### 1. ระบบแสดงหน้า การบริการ

#### 2. คลิก ลิงก์เว็บแอป www.phenthai.nia.go.th (ตามหมายเลข 1)

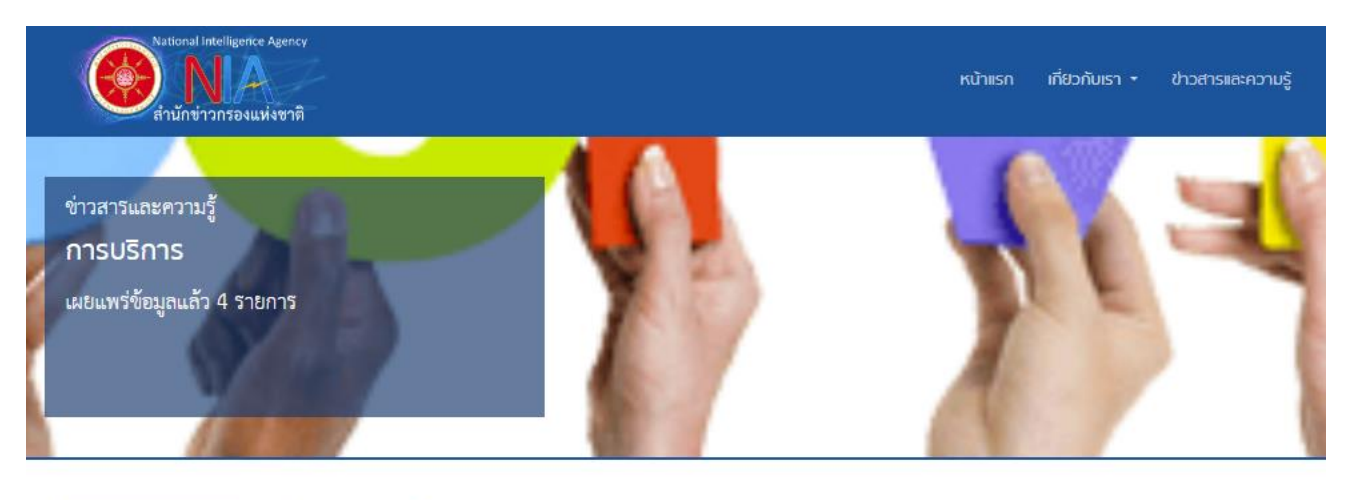

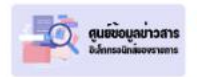

<mark>ศูนย์ป้อมูลข่าวสารอิเล็กทรอนิกส์ของราชการ</mark> เผยแพร่เมื่อ : March 15, 2024, 9:30 a.m. ศูนย์ข้อมูลข่าวสารอิเล็กทรอนิกส์ของราชการ และสถิติการเจ้าใช้บริการ

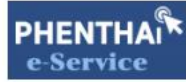

เว็บแอปพลิเคชัน phenthai.nia.go.th

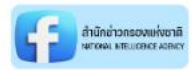

<mark>Facebook สำนักข่าวกรองแห่งชาติ</mark> เผยแฟซ์เมื่อ : March 15, 2024, 9:31 a.m. เข้าเยี่ยมชมได้ที่ : https://www.facebook.com/agencynia

# การเข้าใช้เว็บแอป phenthai

#### ระบบแสดงหน้าแรกเว็บแอป phenthai

| 25 phenthai.nia.go.th/login/ |                                                        | <b>₽</b> ☆ |
|------------------------------|--------------------------------------------------------|------------|
|                              |                                                        |            |
|                              |                                                        |            |
|                              | (• <b>@</b> •)                                         |            |
|                              |                                                        |            |
|                              | e-Service                                              |            |
|                              | สำนักข่าวกรองแห่งชาติ<br>National Intelligence Agency  |            |
|                              | and and a second the "ball dentification and           |            |
|                              | tabursusanau / Passport / Non Thai identification Card |            |
|                              | ตรวจลอมสิทธิ์ / Authenticate                           |            |
|                              | 🚍 muning / Thai Language 🔻                             |            |
|                              |                                                        |            |
|                              |                                                        |            |
|                              |                                                        |            |
|                              |                                                        |            |
|                              |                                                        |            |
|                              |                                                        |            |
|                              |                                                        |            |

# ้วิธีการตรวจสอบสิทธิ์ (Authenticate)

กรอกเลขประจำตัวประชาชนของผู้ขอสัญชาติ (ตามหมายเลข 1)
 คลิก ตรวจสอบสิทธิ์/Authenticate (ตามหมายเลข 2)

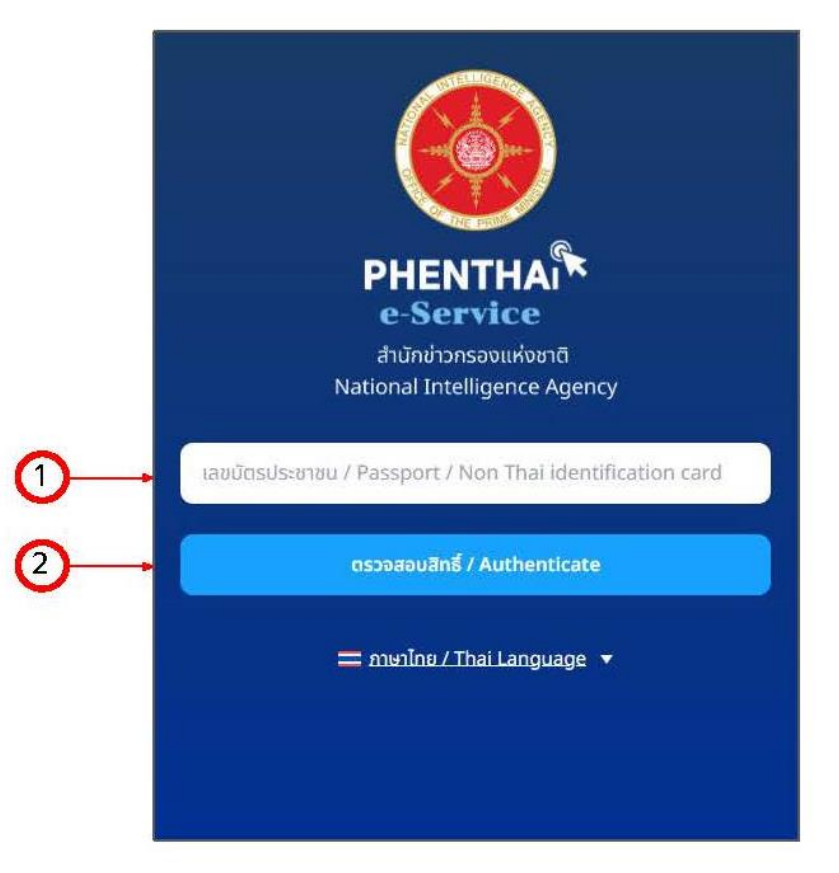

#### 1. ระบบแสดงหน้าลงทะเบียน

2. กรอกข้อมูลในแบบฟอร์มให้ครบถ้วน

| PHENTHA<br>e-Service<br>ahūndrisnspoundeund<br>National Intelligence Agency                                                                                                    | = • |
|----------------------------------------------------------------------------------------------------|-----|
| ผู้มีสิทธิ์ <mark>ลงทะเบียน</mark> *                                                                                                    |     |
| คำนำหน้าชื่อ / Títle*                                                                                                    |     |
| รื่องจับ / First Namo*                                                                                                    |     |
|                                                                                                    |     |
| นามสกุล / Last Name*                                                                                                    |     |
| เลขประจำตัวผู้ไม่มีสัญชาติไทย / Non-Thai ID*                                                                                                    |     |
| 1100201533691                                                                                                    |     |
| របទ\$โทรศัพท์ / Phone Number*                                                                                                    |     |
| • 081 234 5678                                                                                                    |     |
| อีเมล / E-mail*                                                                                                    |     |
| kittanya.t@phranakornsoft.com                                                                                                    |     |
| ค้านใช้รับเลช้า ท่านสามารถสมัครอื่นคได้ <u>ที่ปี</u> และกดบุ้ม สร้างมัญชี กรณี ไม่มี ให้ไส่เครื่องหมาย - หรือใช้อนูลของคู่สมรส ญาดีพี่น้องได้ ( Do not use duplicate emails. You can sign up for email <u>here</u> and click <b>Creat</b><br>account buttoon. If not available , put a - mark or use your spouse's information. Relatives can. ) | e   |

### เมื่อกรอกข้อมูลเรียบร้อยแล้ว คลิกปุ่ม ยืนยันตัวตน/Submit (ตามหมายเลข 1)

| របន់រីកេនកិមកាំ / Phone Number*                                                                                                    |        |
|----------------------------------------------------------------------------------------------------|--------|
| • 090 660 2795                                                                                                    |        |
| อีเมล / E-mail*                                                                                                    |        |
| kittanya.t@phranakornsoft.com                                                                                                    |        |
| ห้านใช้ชิมเสร้า ท่านสามารถสมัครขึ้นเล่าได้ กู่นี่ และเกตปุ่น สร้างอำนูชี กรณี ไม่มี ให้ไส่เครื่องหมาย - หรือไข้อมูลของคู่สมรส กุกติพี่ป้องได้ ( Do not use duplicate emails. You can sign up for email <u>here</u> and click<br>account buttoon, If not available , put a - mark or use your spouse's information. Relatives can. ) | Create |
| ID Line*                                                                                                    |        |
|                                                                                                    |        |
| กรณี ไม่มี ให้ใส่เครื่องหมาย - หรือใช้ข้อมูลของคู่สมรส ภูกติพี่ม้องได้ ( if <b>not available</b> , put a - mark or use your spouse's information. Relatives can. )                                                                                                    |        |
| sหัส⊮่าน / Password≉                                                                                                    |        |
| Pgmusicmr001!                                                                                                    | Ø      |
| skahudoorn advolae 8 do Usinaulidoe dodnusmundonnu dowuwidin, dowuwing ua dolae advolaeadvosi: 1 dodnus uiu Phenthal123456 (Password must be at least 8 characters in<br>length.include at least one lowercase letter , uppercase letter , number Ex. Phenthal1234)                                                                 |        |
| ยืนข้นรหัสผ่าน / Confirm Password*                                                                                                    |        |
|                                                                                                    | 0      |
| €ueBudSocu / Submit                                                                                                    |        |

12

เมื่อคลิกปุ่มยืนยันแล้ว จะมี Popup Verify OTP ขึ้นมาให้กรอกรหัสผ่าน OTP โดยรหัสผ่าน OTP จะส่งเข้าทาง SMS ของหมายเลขโทรศัพท์ที่กรอกไว้ หาก OTP ไม่ถูกส่ง สามารถคลิก ส่งรหัส OTP อีกครั้ง หลังจากครบ 3 นาที เมื่อกรอก เรียบร้อยแล้ว คลิก ยืนยัน เพื่อเข้าใช้งานเว็บแอป phenthai

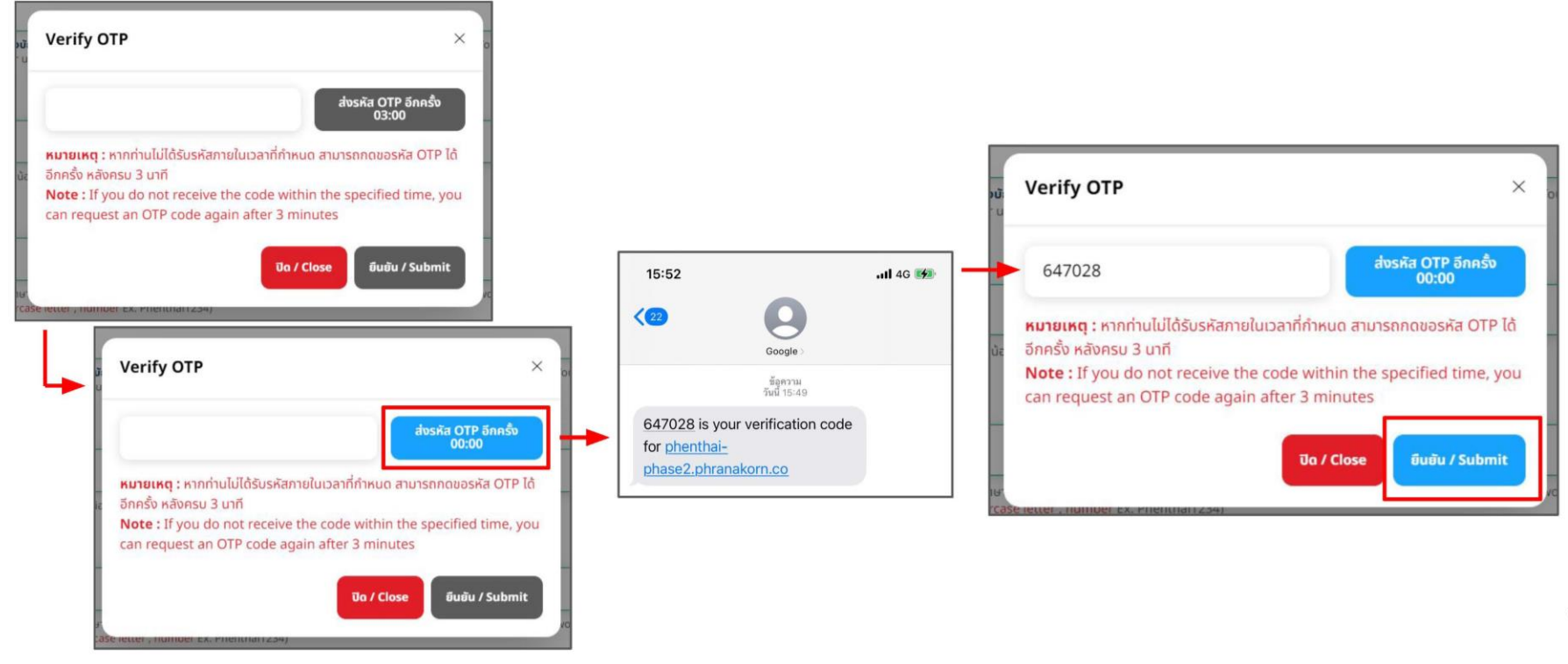

### เมื่อลงทะเบียนเรียบร้อย และเข้าสู่ระบบได้แล้ว ระบบแสดงหน้าขั้นตอนการดำเนินการ

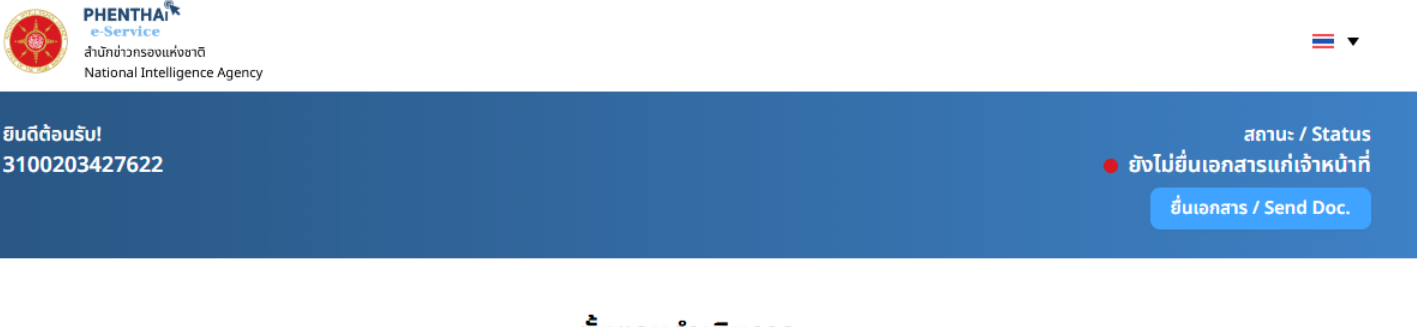

#### ขั้นตอนดำเนินการ

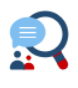

#### 1. ตรวจสอบข้อมูลการลงทะเบียน

ผู้ขอสัญชาติจะต้อง รอเจ้าหน้าที่ตรวจสอบข้อมูลการลงทะเบียน 3-5 วัน หลังจากที่ลงทะเบียน

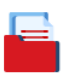

#### 3. แนบเอกสาร

หลังที่เจ้าหน้าที่ตรวจสอบข้อมูลการลงทะบียนเรียบร้อยแล้ว เจ้าหน้าที่จะส่ง อีเมลแจ้งให้ผู้ขอสัญชาติเข้ามาแนบเอกสารตามที่เจ้าหน้าที่ต้องการ

#### 5. รอเจ้าหน้าที่ตรวจสอบข้อมูลเอกสาร

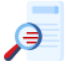

ผู้ขอสัญชาติจะต้องรอการตอบกลับจากเจ้าหน้าที่ ในกรณีที่มีการแก้ไข เอกสาร ทางเจ้าหน้าที่จะทำการแจ้งเตือนผ่านทางอีเมล และให้ดำเนินการ แก้ไขเอกสารเพื่อตรวจสอบอีกครั้ง หลังจากนั้น รอเจ้าหน้าที่ตรวจสอบและ ตอบกลับทางอีเมลภายใน 3-5 วัน

#### 7. เข้าสัมภาษณ์

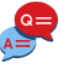

ผู้ขอสัญชาติเข้าสัมภาษณ์วันและเวลาที่เจ้าหน้าที่ได้นัดหมาย <mark>ผ่าน Zoom</mark> หากไม่สามารถเข้าสัมภาษณ์ได้ในวันและเวลาที่กำหนดให้ติดต่อเจ้าหน้าที่

#### 2. נמ

#### 2. เตรียมเอกสาร

ระหว่างนั้นผู้ขอสัญชาติสามารถตรวจสอบเอกสารที่ต้องเตรียมได้โดยการ "คลิกที่เมนูขอสัญชาติ"

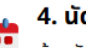

Ø

#### 4. นัดวันสัมภาษณ์

ผู้ขอสัญชาติ <mark>เลือกวันเวลาที่สะดวกในการสัมภาษณ์</mark> และรอยืนยันการนัด หมายของท่านจากเจ้าหน้าที่ผ่านทางอีเบล

#### 6. ยืนยันการนัดหมายสัมภาษณ์

หากเอกสารทั้งหมดผ่านการตรวจสอบเรียบร้อยแล้ว <mark>ผู้ขอสัญชาติจะได้รับ</mark> <mark>อีเมล</mark> ยืนยันการตรวจสอบเอกสาร พร้อมกับตารางการนัดหมายเข้า สัมภาษณ์

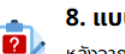

#### 8. แบบสอบถาม

หลังจากสัมภาษณ์เรียบร้อยแล้วผู้ขอสัญชาติจะต้องดำเนินการ <mark>ทำ</mark> แบบสอบถามเป็นขั้นตอนสุดท้าย

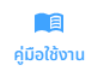

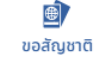

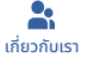

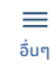

#### คลิกหน้า ขอสัญชาติ (ตามหมายเลข 1) ระบบแสดงรายการเอกสาร ให้รอเจ้าหน้าที่ทำการขอเอกสารภายใน 3 – 5 วันทำการ

| PHENTHAN<br>Hinr Na M<br>Hinr Na M<br>National Intelligence Agency                                                                                                    | = •                                                            |
|----------------------------------------------------------------------------------------------------|----------------------------------------------------------------|
| ยินซีต้อนรับ!<br>1100201533691                                                                                                    | สถานะ / Status<br>อยังไม่ชี้ยเอกสารแก่เจ้าหน้าที่              |
| <b>stu</b> ibuannos unteannos<br>OOOO                                                                                                    | studiorrumi<br>O                                               |
| เอกสารที่ต้องเตรียม                                                                                                    |                                                                |
| โปรดจัดเตรียบเอกสารตามรายการที่แจ้ง และเข้าสู่ระบบอีกครั้งภายใน 3-5 วัน เพื่อยื่นเอกสารตามรายการที                                                                                                    | เจ้าหน้าที่ร้องขอ โดยมีรายการเอกสารที่ต้องเตรียมดังนี้         |
| 1. บัตรประจำตัวประชาตุในไปสีญหาก็เกะ           2. บัตรประจำตัวประชาตุ/บารประชาตุ/บารประชาตุ/                                                    | มนอักกรังทมใน 3-5<br>มนรส (ถ่าย)<br>มายได้รับอนุมัติสัญลาติโทย |
| elosiona and a second second s | diezhuen Sun                                                   |

กรณีเข้าใช้งานในครั้งต่อไป

- 1. กรอกรหัสผ่าน (ตามหมายเลข 1)
- 2. คลิก เข้าสู่ระบบ เพื่อเข้าใช้งาน (ตามหมายเลข 2)
- 3. กรณีลืมรหัสผ่าน ให้คลิก ลืมรหัสผ่าน/Forgot Password (ตามหมายเลข 3)

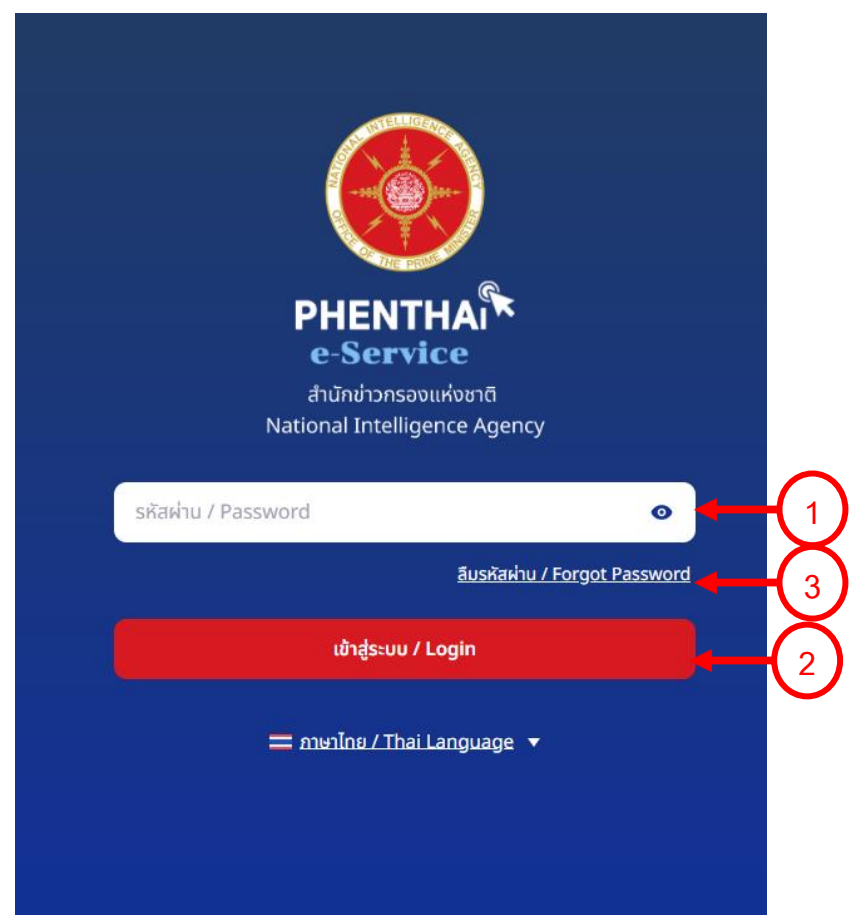

#### ระบบแสดงสถานะ/Status เจ้าหน้าที่ขอเอกสาร และส่งอีเมลแจ้งเตือน เพื่อให้แนบเอกสาร

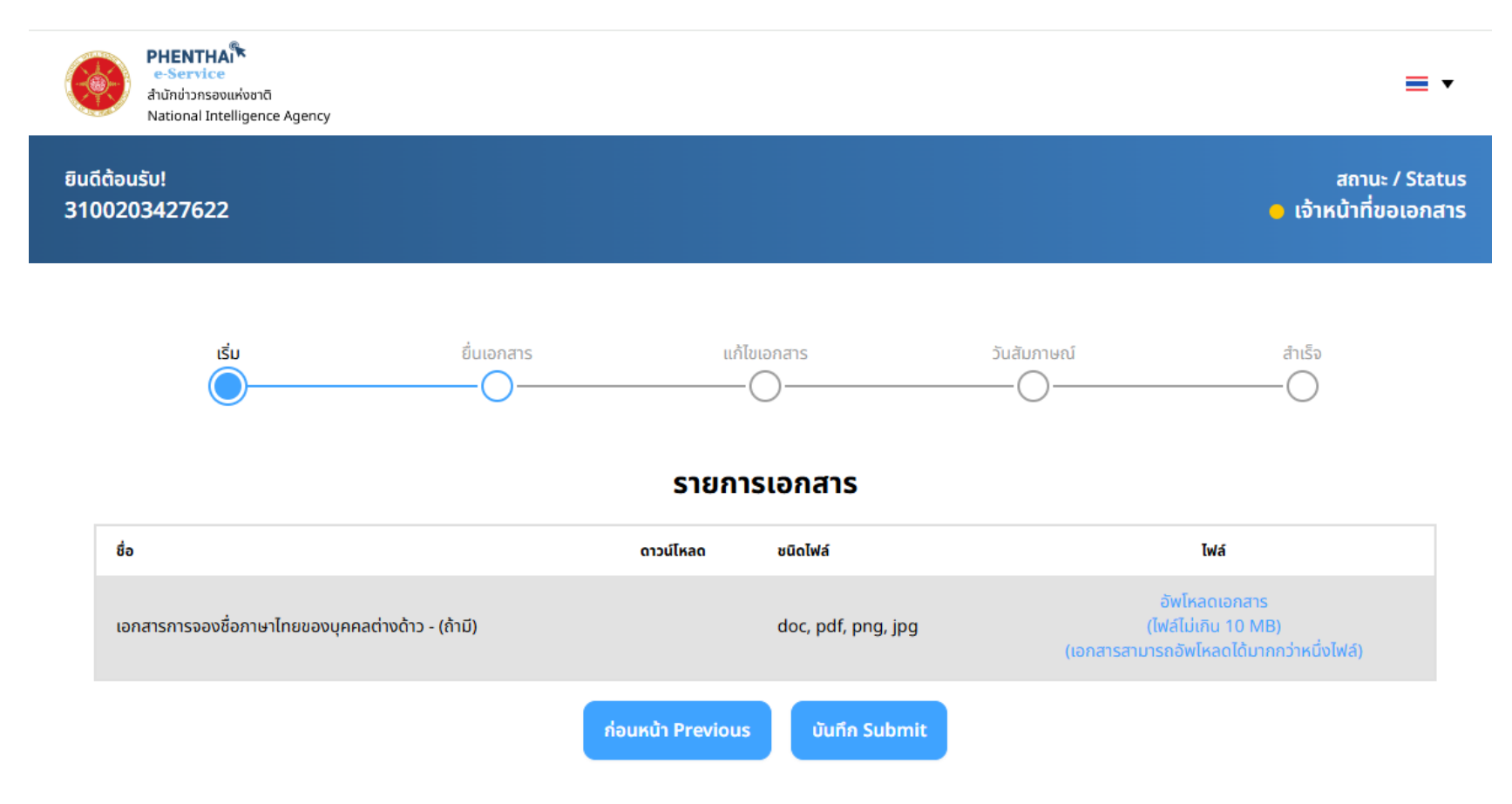

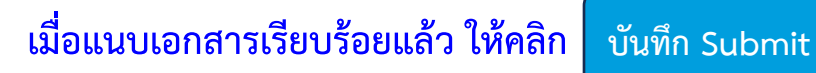

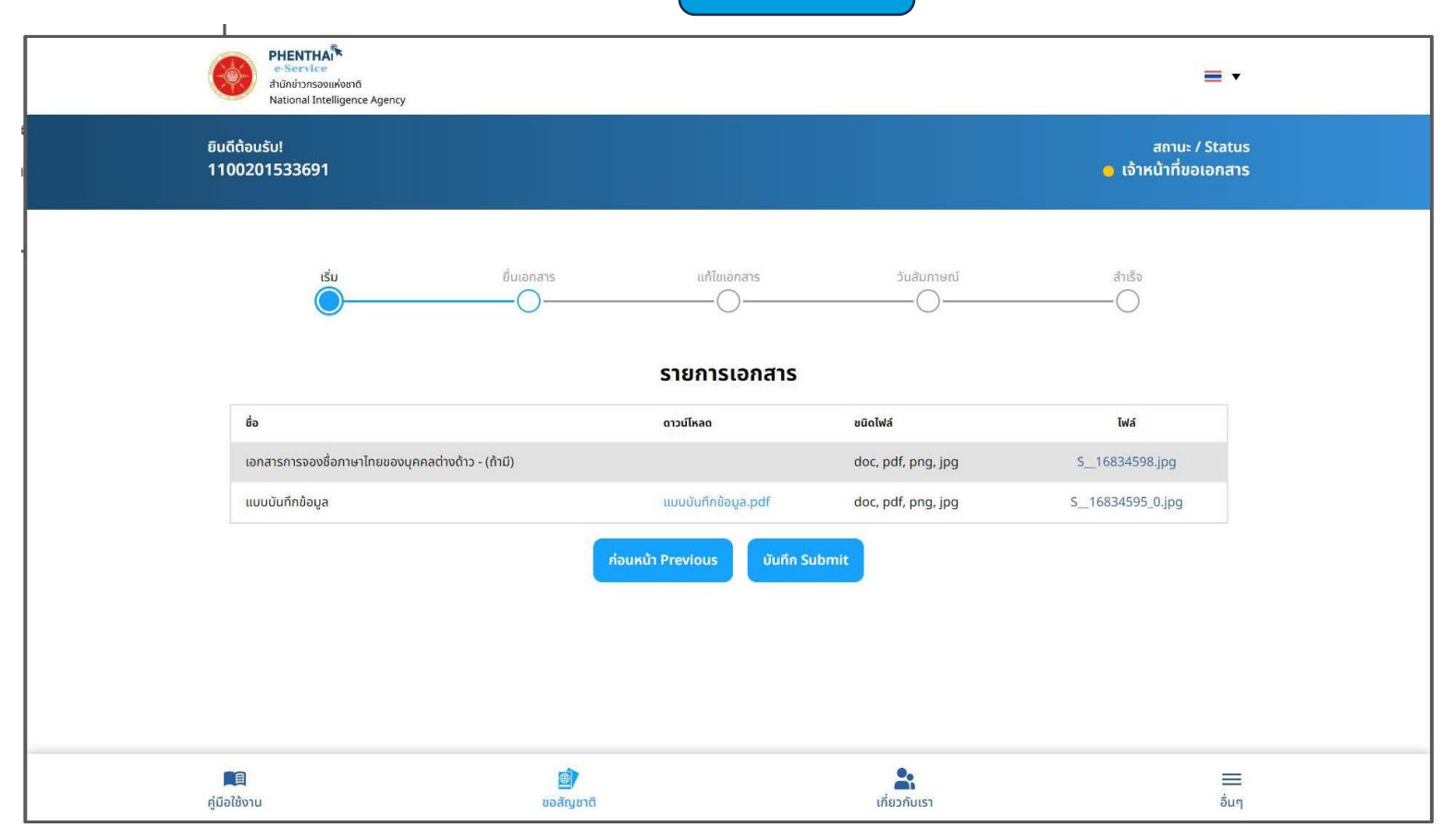

เลือกวันและเวลาที่สะดวกในการสัมภาษณ์ และรอยืนยันการนัดหมายจากเจ้าหน้าที่ คลิก จองคิวสัมภาษณ์ (ตามหมายเลข 2)

| ເຊັ່ນ ຂັບບອກລາງຮູ ແກ້ໃຫ່ລາວກາງຮູ 3 ນິສັນຕາມາດນ໌ ສຳເລັ່ລ |
|---------------------------------------------------------|
| ຈອນທີ່ວາຊັມຄາແສກ                                        |
| เรือกวับเวลาที่สะการในการสันกามณ์                       |
| และรอยืนยันการนัดหมายของท่านจากเจ้าหน้าที่ ผ่านทางอีเมล |
| 🖌 ðuns                                                  |
| 08.00 - 9.00                                            |
| 09.00 - 10.00                                           |
| 0 10.00 - 11.00                                         |
| 11.00 - 12.00                                           |
| 13.00 - 14.00                                           |
| 14.00 - 15.00                                           |
| 15.00 - 16.00                                           |
| 16.00 - 17.00                                           |
| 17.00 - 18.00                                           |
| อังการ                                                  |
| ψ                                                       |
| ิพฤหัสบดี                                               |
| (ns                                                     |
|                                                         |
| ຼີ                                                      |

หากเจ้าหน้าที่ต้องการให้แก้ไขหรือขอเอกสารเพิ่มเติม ระบบแสดงสถานะ เจ้าหน้าที่ต้องการให้แก้ไขเอกสาร และส่งอีเมลแจ้งเตือน ให้เข้าสู่ระบบเพื่อแนบเอกสารตามรายการที่แสดงในระบบ

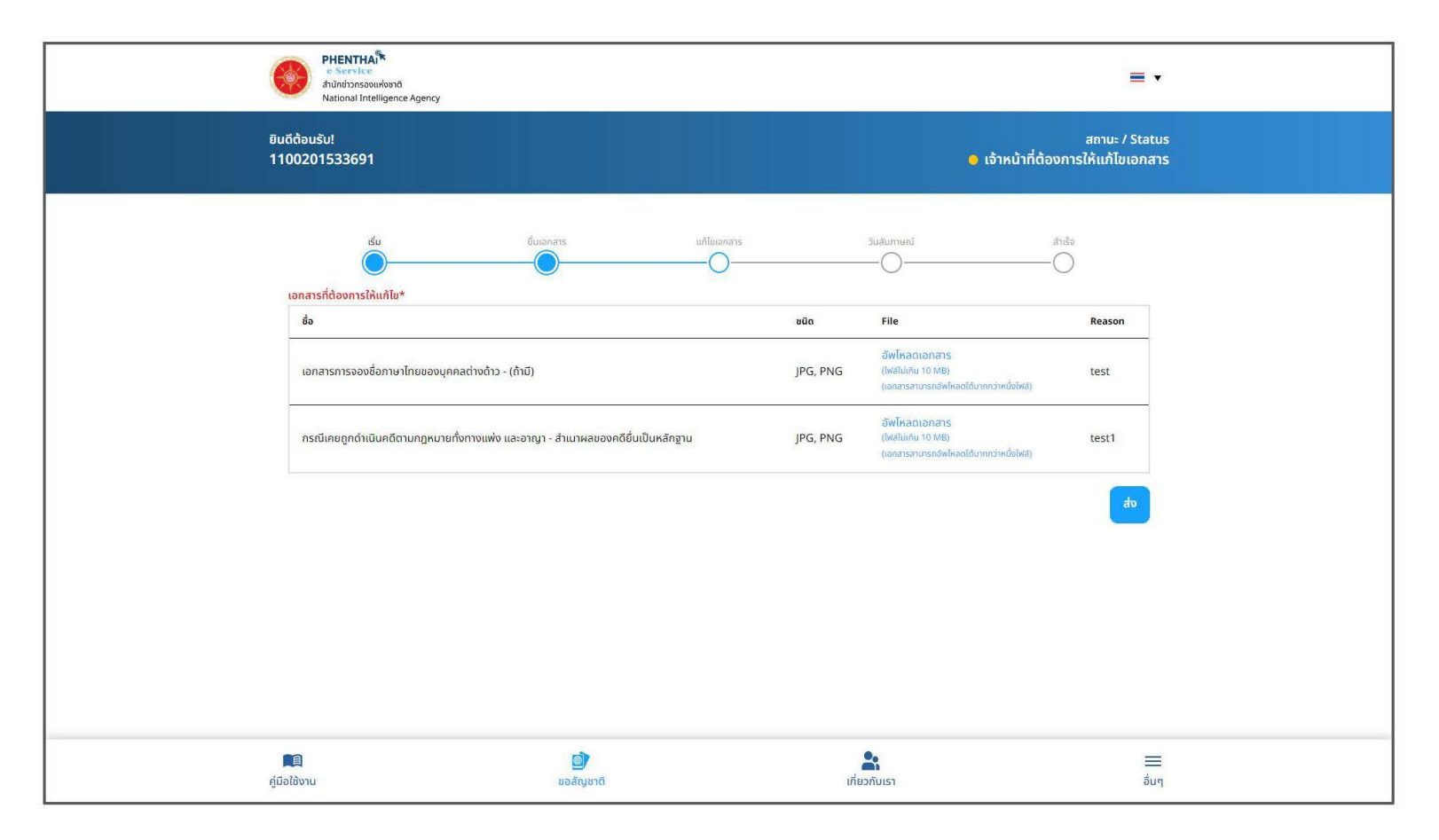

#### ระบบแสดงสถานะ/Status รอเจ้าหน้าที่ตรวจเอกสาร

และแจ้งเตือนว่า รอเจ้าหน้าที่ตรวจสอบและตอบกลับทางอีเมลภายใน 3 – 5 วัน

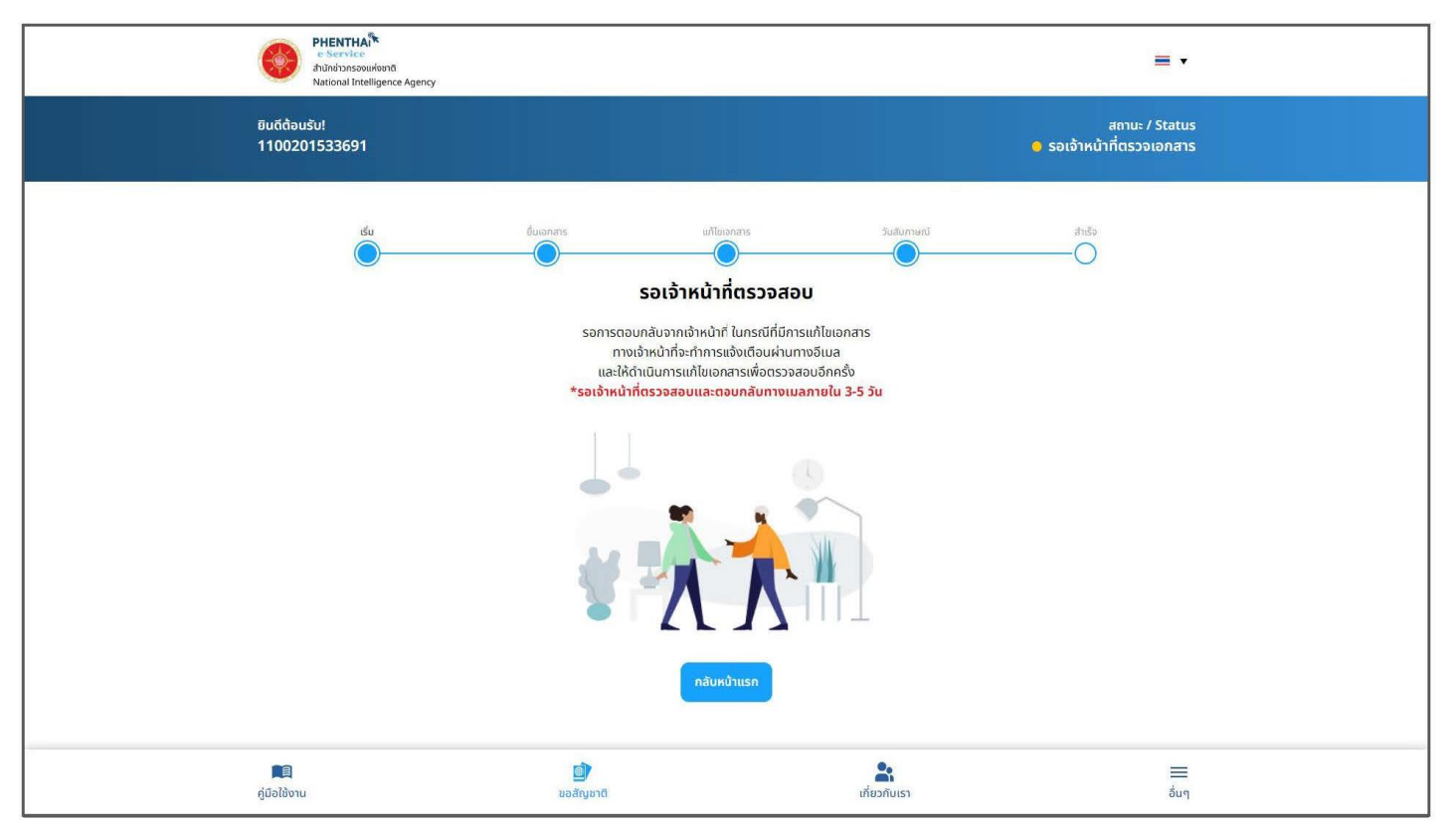

เมื่อเจ้าหน้าที่ตรวจสอบแล้ว ระบบแสดงสถานะ/Status เอกสารตรวจสอบเรียบร้อย รอการแจ้งวันนัดหมายสัมภาษณ์จากเจ้าหน้าที่ และแจ้งผ่านทางอีเมล

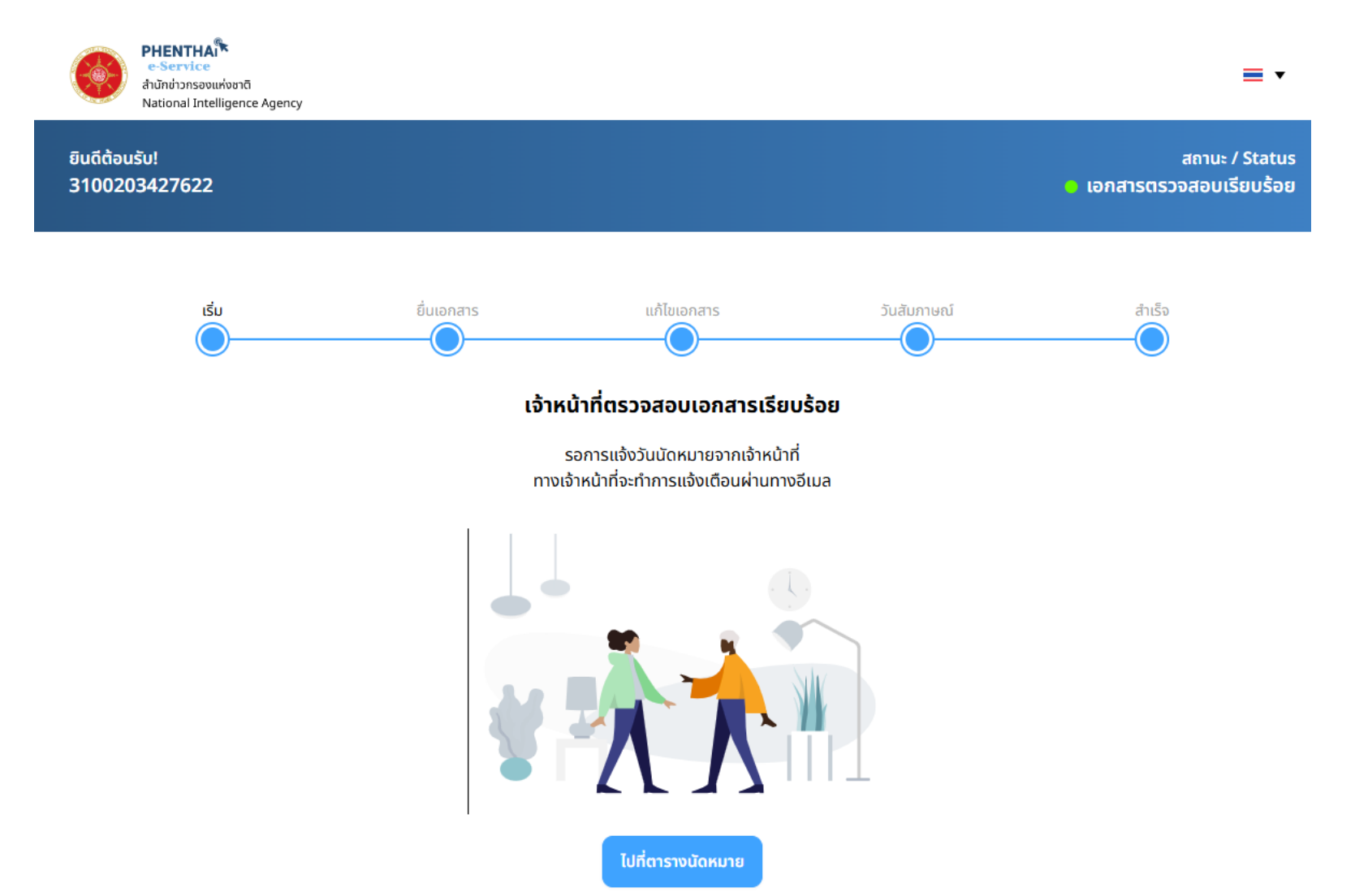

เมื่อเจ้าหน้าที่นัดหมายสัมภาษณ์แล้ว ระบบจะส่งอีเมลแจ้งเตือนพร้อมกับลิงก์ Zoom Meetings กรณีเข้าผ่านเว็บแอป ระบบแสดงหน้านัดหมายสัมภาษณ์ ให้คลิก คลิกเพื่อเข้ารับการสัมภาษณ์ผ่าน Zoom meeting การใช้ Zoom Meeting ไม่ต้องดาวน์โหลดแอปพลิเคชัน

| PHENTHAN<br>e Service<br>Hardranaceusian<br>National Intelligence Agency                                                                                                    |                                                         |                                                                   | -                                          |
|----------------------------------------------------------------------------------------------------|---------------------------------------------------------|-------------------------------------------------------------------|--------------------------------------------|
| ยินดีต้อนรับ!<br>1100201533691                                                                                                    |                                                         |                                                                   | สทาน: / Status<br>ด เอกสารตรวจสอบเรียบร้อย |
| หากเจ้าหน้าที่อนุปัติแล้วจะมี ซีเมล แจ้จเตือนพร้อม<br>กับเจ้าหน้าที่<br><b>ชื่อ</b> : คิดติ์ธิญญา ได้แก้ว<br><b>วันที่สัมภาษณ์</b> : 07 ตุลาคม 2567<br><b>เวลาสัมภาษณ์ :</b> 10:00 - 11:00 ม. | นัดหมายสัมภ<br>กับ Link Zoom ผู้บายอสัญชาติสามารถเข้า Z | <b>าษณ์</b><br>coom ได้ตามวันเวลาที่นัดหมายกับเจ้าหน้าที่ หากเข้า | าก่อนวันเวลานั้น ๆ ท่านจะไม่พบ             |
|                                                                                                    | คสิกเพื่อเข้ารับการสับภาษณ์ฝ่าน Zo                      | oom meeting                                                       |                                            |
| <b>ติด</b><br>ผู้มือใช้งาน                                                                                                    | ີ່ ເພື່ອ<br>ນວະກັດງານາຕິ                                | ເກີຍວກັນເຮາ                                                       |                                            |

# การใช้ Zoom Meeting ผ่าน Desktop

เมื่อคลิกลิงก์ Zoom Meeting แล้ว ให้คลิก Launch Meeting (ตามหมายเลข 1) 1 ครั้ง และคลิก Join from your browser (ตามหมายเลข 2)

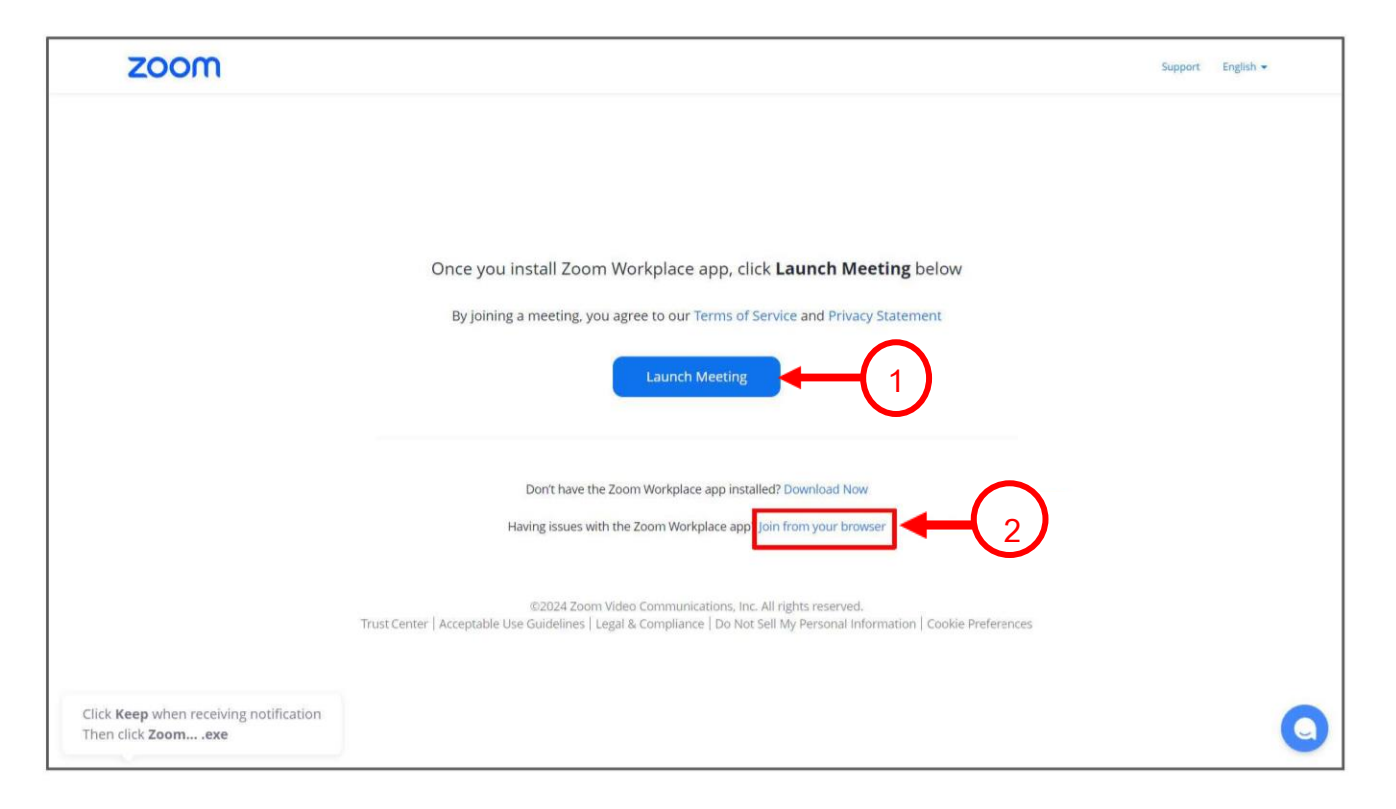

# การใช้ Zoom Meeting ผ่าน Desktop

#### ระบบแสดงหน้าให้กรอกชื่อของผู้ขอสัญชาติในช่อง Your Name (ตามหมายเลข 3) และคลิก Join (ตามหมายเลข 4)

| K Back |                                                            |                                                                              |
|--------|------------------------------------------------------------|------------------------------------------------------------------------------|
|        |                                                            | Enter Meeting Info Your Name kt Remember my name for future meetings         |
|        | Join Audio Start Video                                     | By clicking "Join", you agree to our Terms of Service and Privacy Statement. |
|        | © 2024 Zoom Video Communications, Inc. All rights reserved | d. Privacy & Legal Policies   Send Report                                    |

# การใช้ Zoom Meeting ผ่าน Desktop

#### รอเจ้าหน้าที่อนุมัติให้เข้าร่วม Meeting เพื่อทำการสัมภาษณ์

| kt<br>A G | Test<br>Scheduled: Oct 7, 2024, 10:00 AM<br>Waiting for the host to start the meeting.<br>Host Sign in Exit D |
|-----------|----------------------------------------------------------------------------------------------------|
| 70        | oom Workplace                                                                                                 |
| ■· ₹      |                                                                                                    |
|           | © 2024 Zoom Video Communications, Inc. All rights reserved. Privacy & Legal Policies   Send Report            |

#### การใช้ Zoom Meeting ไม่ต้องดาวน์โหลดแอปพลิเคชัน

เมื่อมาที่ลิงก์ Zoom Meeting แล้ว กด 📑 ที่มุมขวาบน (ตามหมายเลขที่ 1)

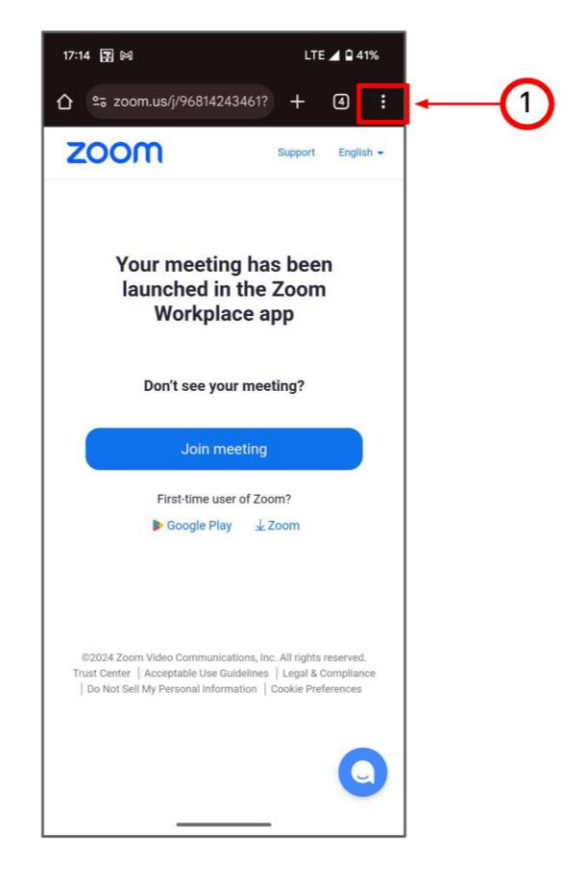

#### คลิก Desktop site <mark>(ตามหมายเลข 2)</mark> เพื่อเข้าใช้ Zoom Meeting

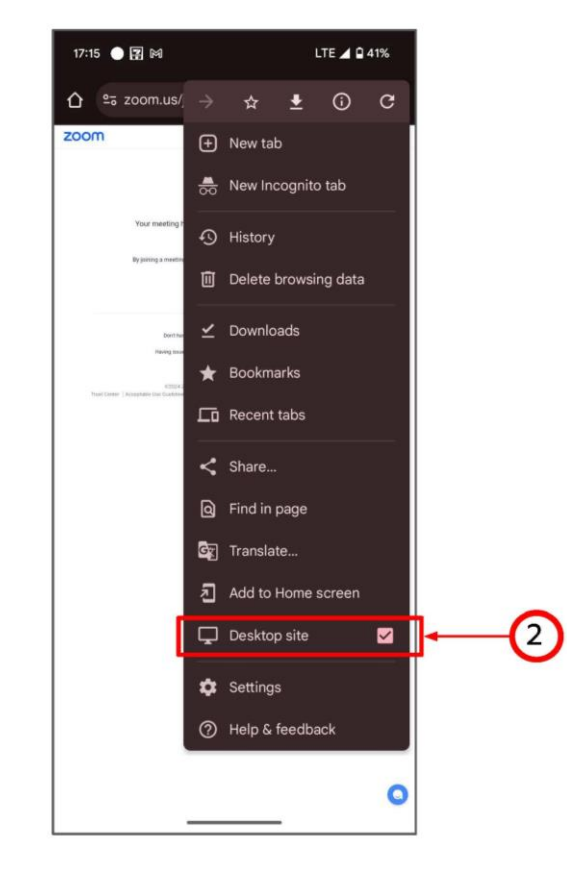

เมื่อเข้าแบบ Desktop Site แล้ว ให้คลิก Launch Meeting (ตามหมายเลข 3) 1 ครั้ง และคลิก Join from your browser (ตามหมายเลข 4)

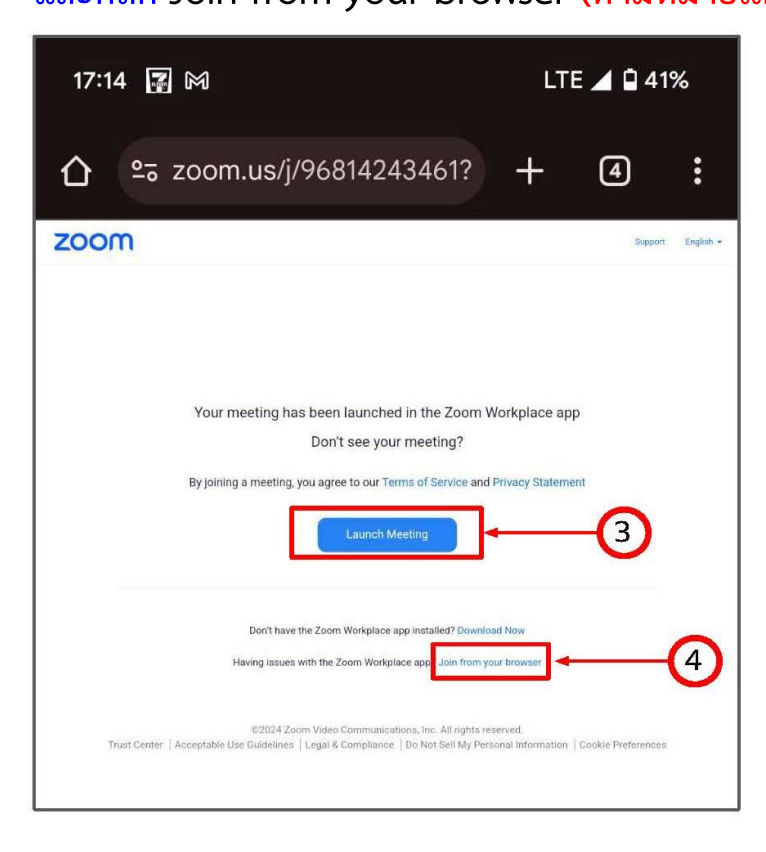

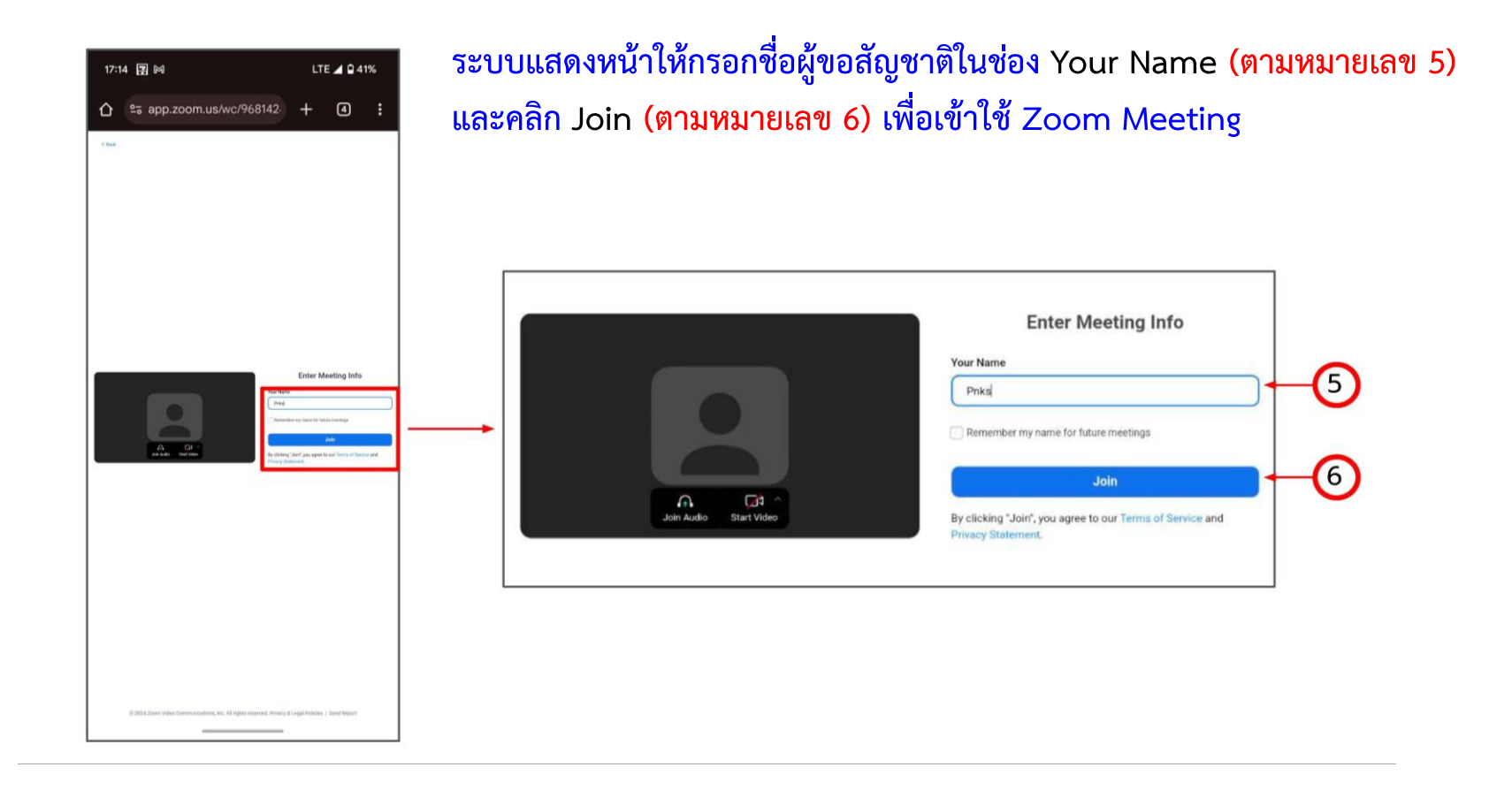

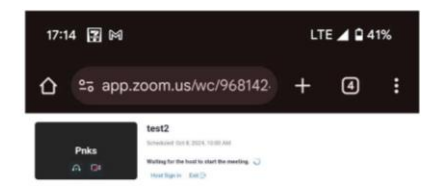

รอเจ้าหน้าที่อนุมัติให้เข้าร่วม Meeting เพื่อทำการสัมภาษณ์

ZOOM Workplace

### เมื่อสัมภาษณ์เสร็จแล้ว ระบบแสดงสถานะ/Status <mark>ผ่านการสัมภาษณ์</mark>

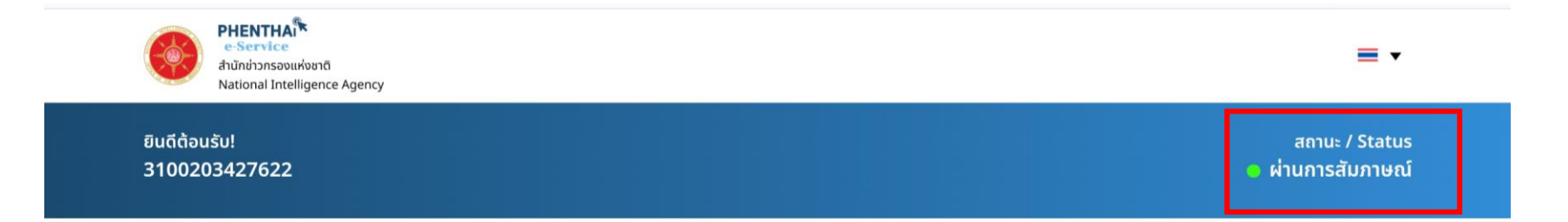

#### นัดหมายสัมภาษณ์

หากเจ้าหน้าที่อนุมัติแล้วจะมี <mark>อีเมล</mark> แจ้งเตือนพร้อมกับ Link Zoom ผู้มาขอสัญชาติสามารถเข้า Zoom ได้ตามวันเวลาที่นัดหมายกับเจ้าหน้าที่ <mark>หากเข้าก่อนวันเวลานั้น ๆ ท่านจะไม่พบ</mark> กับเจ้าหน้าที่

**ชื่อ :** ศิริพร ทิมอ่ำ **วันที่สัมภาษณ์ :** 06 พฤศจิกายน 2567 **เวลาสัมภาษณ์ :** 13:00 - 14:00 น.

้คลิกเพื่อเข้ารับการสัมภาษณ์ผ่าน Zoom meeting

**(i)** 

### ขั้นตอนสุดท้าย ระบบแสดงหน้า แบบประเมินความพึงพอใจในการใช้บริการ ให้คลิก แบบประเมินความพึงพอใจ

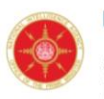

ยินดีต้อนรับ!

3100203427622

PHENTHAเร็ e-Service สำนักข่าวกรองแห่งชาติ National Intelligence Agency

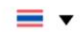

สถานะ / Status o ผ่านการสัมภาษณ์

#### แบบประเมินความพึงพอใจ

ขอขอบคุณที่ท่านใช้บริการของเรา เพื่อให้เราสามารถปรับปรุงคุณภาพการบริการให้ดียิ่งขึ้น ขอเรียนเชิญท่านกรอกแบบประเมินความพึงพอใจนี้ เพื่อให้เราทราบถึงประสบการณ์ใน การใช้บริการของท่าน

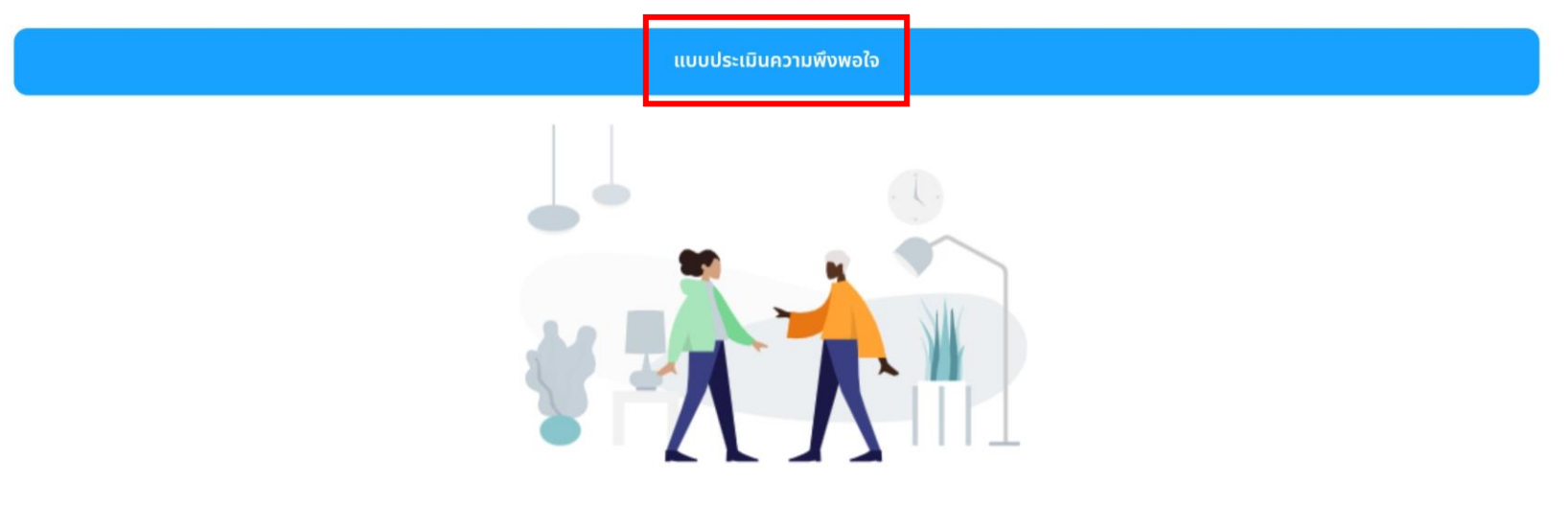

หากมีข้อสงสัย หรือมีการเปลี่ยนแปลง แก้ไขข้อมูล หรือไม่สามารถดำเนินการตามขั้นตอนได้ สามารถติดต่อเจ้าหน้าที่ผู้ดูแลระบบ ได้ที่

| S                          |
|----------------------------|
| โทรศัพท์                   |
| 02-279-7180 ต่อ 7306, 7307 |
| หรือ 094-962-0487          |
|                            |
|                            |
| อีเมล                      |
| <u>phenthai@nia.go.th</u>  |
|                            |